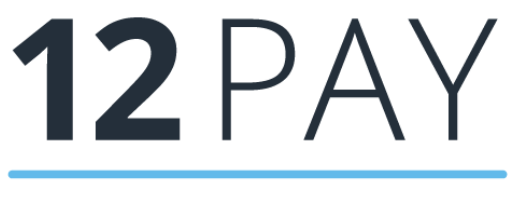

By IRIS

12Pay Guide to Open Payslips Date: April 2021

# Contents

| What is OpenPayslips?                                      | 3  |
|------------------------------------------------------------|----|
| Steps to setting up and using OpenPayslips                 | 4  |
| How to create an OpenPayslips account                      | 5  |
| Setting up and using OpenPayslips in the payroll software  | 6  |
| How to publish payslips/P60s to the OpenPayslips portal    | 6  |
| Payslips                                                   | 6  |
| P60s                                                       | 7  |
| How the employer views the published OpenPayslips/OpenP60s | 8  |
| Managing the OpenPayslips Account                          | 8  |
| Employees                                                  | 8  |
| How to edit an employee's details                          | 9  |
| OpenEnrol                                                  | 9  |
| Settings                                                   | 9  |
| Subscription                                               | 10 |
| Maintenance                                                | 10 |

# What is OpenPayslips?

OpenPayslips is a new way to distribute payslips and P60s to employees. Payslips and P60s are published from within the payroll software to a secure online payslip portal. Once employees have registered with the portal, they are able to quickly view all of their current and historic payslips and/or P60s in an easy to access, secure area.

- All payslip/P60 information is taken directly from the payroll software and displayed exactly how they are usually seen
- Payslips/P60s can be accessed anywhere an internet connection is available
- Quick and easy to setup with no software to install
- Increases payroll processing efficiency
- Reduces carbon footprint demonstrating an environmentally friendly solution
- Reduces payslip/P60 distribution costs including printing, postage and processing
- Fully secure
- Allows employees immediate 24/7 access to their own pay information
- Easy access to historical pay information for both employer and employee
- Free IOS, Windows phone and Android apps available for employees to securely view their own payslips/P60s on tablets or smartphones

### Steps to setting up and using OpenPayslips

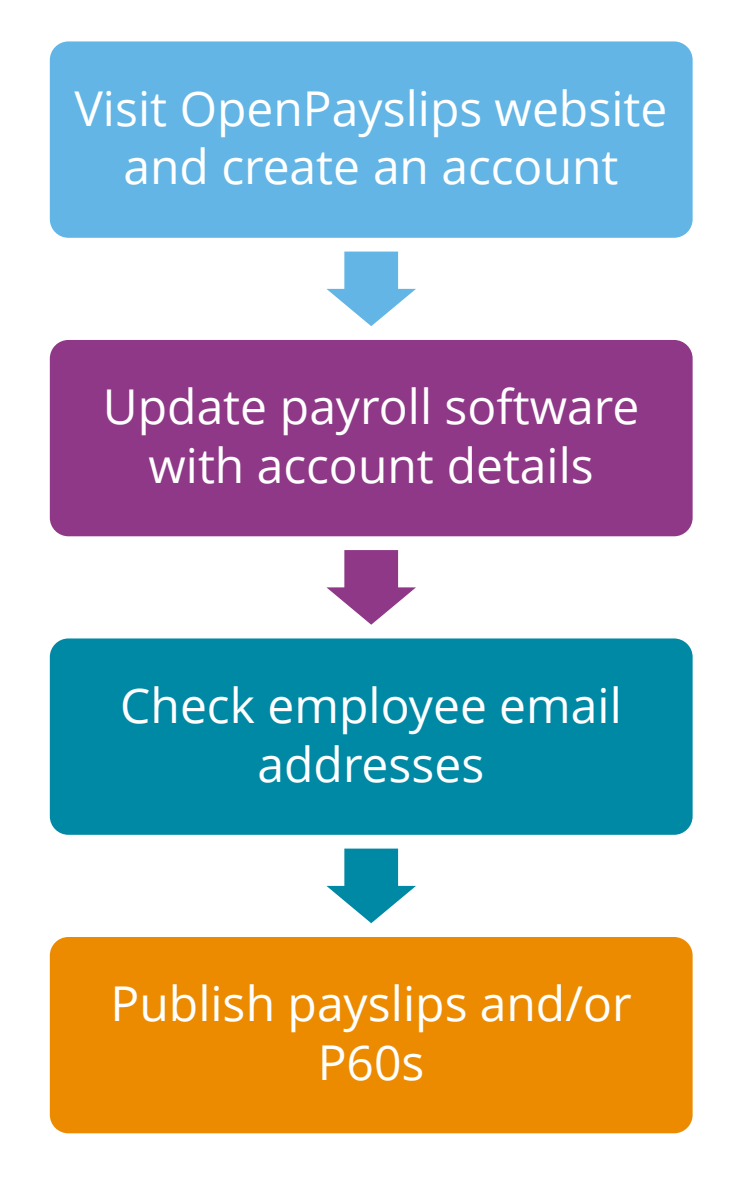

IRIS. Look forward

## How to create an OpenPayslips account

1. Visit the OpenPayslips website here

| OpenEnrol<br>OpenPayslips                                                                                                    |                                                                                                    |
|----------------------------------------------------------------------------------------------------|----------------------------------------------------------------------------------------------------|
| Welcome to IRIS OpenEnrol and                                                                                                    | IRIS OpenPayslips                                                                                                    |
| New – All your automatic enrolment communicat                                                                                                    | tions and payslips in one place!                                                                                                    |
| Employees have to be informed at key stages in the automatic enrolm<br>and what stage they are at in the process, and the triggers behind thi                 | nent process. The communications required will be set by their worker status is are complex.                                                                                                    |
| IRIS OpenEnrol takes care of the communications element, so you don't hav<br>ensure your workers receive the right communications at the right time.          | e to. IRIS has worked closely with The Pensions Regulator to                                                                                                    |
| As an employer you have a legal obligation to support your employees with<br>saving time, money and helping reduce your carbon footprint.                     | payslips and P60s. IRIS OpenPayslips helps automate and streamline this process.                                                                                                    |
| IRIS OpenPayslips allows you to publish payslips and P60s electronically fron<br>employees can view their current and historic payslips via their smartphone. | n within your IRIS payroll software to a secure online portal. Once delivered your<br>tablet, laptop or desktop computer, whenever they want!                                                                                                    |
| For more information on Pricing or to receive a quote please call 0844815570                                                                                  | 10.                                                                                                    |
|                                                                                                    |                                                                                                    |
| Benefits to the client                                                                                                    | Benefits to the employees                                                                                                    |
| V Quick and easy to setup with no software to install                                                                                                    | Allows employees immediate 24/7 access to all their                                                                                                    |
| One location for all communications including automatic                                                                                                    | communications                                                                                                    |
| enrolment, payslips and P60s                                                                                                    | Employees can access communications in one secure, online                                                                                                    |
| Helps ensure automatic noralment compliance with full-audit trailer                                                                                           | and the second and the second second se |

#### 2. Click Try Now to open the following screen:

| OpenEnrol<br>OpenPayslips                                                                                                    |                                                                                                    |              |
|----------------------------------------------------------------------------------------------------|----------------------------------------------------------------------------------------------------|--------------|
| Create a new account<br>Please complete the form below to create new acc<br>create user accounts.<br>To complete the registration a confirmation email | unt for your organisation, note that only one account per organisation is required, do not use<br>vill be sent to your email address with an activation link. | this form to |
| New Organisation Details Organisation Name Customer Reference Address                                                                                  | New Administrator       *       Email Address       Confirm Email Address       Forename       Surname                                                        | *            |
| Town Postcode Country Telephone Contact Email Address                                                                                                  | * required     * required     *      • I have read and agree to the <u>Terms and Conditions</u> *      *      *                                               |              |
| Web Address                                                                                                    | Create Cancel                                                                                                    |              |

- 3. Enter the required details then click **Create**. An activation email will be sent to the **New Administrator Email Address**
- 4. Click the link in the email to be taken back to the OpenPayslips website
- 5. Enter a Password and click Set Password

### Setting up and using OpenPayslips in the payroll software

The new **Administrator – Email Address** needs to be added into the software and all employees must have valid email addresses.

1. Enter your **OpenPayslips** log in details:

In the **Employer** folder, click on the **Publish** tab. Enter the **Username/Email** and **Password** that you used to register on the OpenPayslips website

 Check that you have entered email addresses for employees in Employee details | HR tab

# How to publish payslips/P60s to the OpenPayslips portal

#### Payslips

- 1. Once you have calculated the payroll from the **Payroll** screen for the pay frequency, select **Payslips | Publish Payslips**
- 2. A message will be displayed advising you are about to publish payslips to OpenPayslips, click **Yes** to continue

| OpenPay    | slips 🛛                                                                            |
|------------|------------------------------------------------------------------------------------|
| ?          | You are about to publish 1 payslip(s) to OpenPayslips.<br>Do you want to continue? |
|            | Yes No                                                                             |
| nPayslips  |                                                                                    |
| Publishing | payslip data for 1 employee(s)                                                     |
|            |                                                                                    |
|            |                                                                                    |

All employees being paid for the period with an email address will then be sent an email asking them to register with the OpenPayslips website to view or print their payslip

3. Once publishing is complete, another message will be displayed which will allow you to print payslips for those employees that do not have an email address entered

#### P60s

- 1. From the Employer screen, select Reports | P60 Year End Report | Publish P60s
- 2. A message will be displayed advising you are about to publish payslips to OpenP60s, click **Yes** to continue

|            | OpenPayslips 83                                                                |
|------------|--------------------------------------------------------------------------------|
|            | You are about to publish 1 P60(s) to OpenPayslips.<br>Do you want to continue? |
|            | Yes No                                                                         |
| OpenPaysli | ps                                                                             |
| Publis     | hing P60 data for 1 employee(s)                                                |
|            | OpenPayslips 🔀                                                                 |
|            | P60(s) have been published successfully.                                       |
|            | ОК                                                                             |

3. All current employees paid in the tax year with an email address will then be sent an email asking them to register with the OpenPayslips website to view/print their P60

#### How the employer views the published OpenPayslips/OpenP60s

To view the published payslips/P60s:-

- 1. Go to the OpenPayslips website <u>here</u> and log in with the registered email address and password
- 2. Click on an employee's name and the screen will change to show tax year folders
- **3.** Select the tax year you wish to look at then click on either the **Payslips** tab or **P60** tab and the screen changes again to show the payslips/P60s uploaded for the employee in that tax year
- 4. Click on the Payslip or P60 and a new browser tab will open containing a copy to be viewed or printed as needed
- 5. Click back to the first browser tab to return to OpenPayslips

#### Managing the OpenPayslips Account

The main page has five tabs on the top left, **Employees**, **OpenEnrol**, **Settings**, **Subscription** and **Maintenance**. (**OpenEnrol** is a separate module, detailed earlier in this guide)

| nployees 🚔 OpenEnrol | � Settings                | cription 🖌 Maintena | nce                 |          |     |    |                                 |                | 前(       | My Acc       | ount 👻 |
|----------------------|---------------------------|---------------------|---------------------|----------|-----|----|---------------------------------|----------------|----------|--------------|--------|
|                      |                           |                     |                     |          |     |    |                                 |                |          |              |        |
| Your Employees       |                           |                     |                     |          |     | Pa | <b>/slips</b>                   |                |          |              |        |
| 🕼 Edit Employee 🕅 🗊  | Delete - Search -         |                     |                     |          |     | 0  | Download                        |                |          |              |        |
| - Company Name 🔻     | - Status                  | • 7                 |                     |          |     | -  |                                 |                |          |              | . 1    |
| Employee Name        | Y Company Name            | Y Status            | Y Last Login Y      | Password | *   |    | Description V<br>Auto Enrolment | Full Name      | Y Year Y | Upli 1       |        |
| Arnold Dunston       | IRIS Software Ltd         | Inactive            | 23/05/2014 16:28:37 | Re-send  |     | U  | Is Coming                       | Arnold Dunston | 2014     | 16:          |        |
| Beatrice HYDE        | Riverside Hospital<br>PLC | Active              | 02/05/2014 11:30:10 |          |     |    | P60 2014-2015                   | Arnold Dunston | 2014     | 28/I<br>11:1 |        |
| 🔘 💄 David Murray     | Riverside Hospital<br>PLC | Registration sent   | 16/08/2013 14:49:49 | Re-send  | 4   | 8  | L0 - Auto<br>Enrolment Is       | Arnold Dunston | 2014     | 31/ 17       |        |
| David Murray         | Riverside Hospital        | Registration sent   |                     | Re-send  | 11  |    | Coming                          |                |          |              |        |
|                      | PLC                       |                     |                     |          | 1.1 |    | Paysiip M 02<br>2013-2014       | Arnold Dunston | 2013     | 12/          |        |
| David Murray         | Eaton Limited             | Registration sent   |                     | Re-send  |     |    | Payslip M 01                    | Arnold Dunston | 2013     | 22/1 2       |        |
| Graham Patters       | Riverside Hospital        | Registration sent   |                     | Re-send  |     | 3  | 2013-2014<br>Revelip M 01       |                |          | 10: 0        |        |
|                      |                           |                     |                     |          |     |    | 0010 0011                       | Arnold Dunston | 2013     |              |        |

#### **Employees**

The **Employees** tab displays all employees from all companies in the payroll software that have had payslips published to OpenPayslips, along with their current **Status**.

The list of employees can be sorted using any of the columns; **Status** shows whether a registration email has been sent and whether the employee has registered with OpenPayslips yet.

#### How to edit an employee's details

1. On the **Employees** tab select the individual using the buttons on the left, then click **Edit Employee** 

| Employee Details | 3                              |  |
|------------------|--------------------------------|--|
| First Name       | Arnold                         |  |
| Last Name        | DUNSTON                        |  |
| E-Mail Address   | arnold.dunston@riverside.co.uk |  |
|                  |                                |  |
|                  | Update Cancel                  |  |

2. Amend details, then click Update

If an employee's email address changes, you must update it in employee details AND here, as it will not sync automatically when you publish payslips/P60s

#### OpenEnrol

**OpenEnro**l is a separate module, detailed earlier in this guide.

#### Settings

The Settings tab has two buttons on the top left, Account Details and Report

|   | <b>†</b> Employees | 🚔 OpenEnrol | ¢ Settings | Subscription | ✗ Maintenance |
|---|--------------------|-------------|------------|--------------|---------------|
| A | ccount Details     | Report      |            |              |               |

When the **Settings** tab is selected it opens by default on the **Account Details** view.

- Account Details shows the account administrator details. These can be updated by clicking the Edit button
- From the **Report** button you can:
  - View **Published Payslips History** to create a report showing the number of files uploaded per Payroll Company. Enter the relevant dates and click either **Data Export (.CSV)** or **Print View**
  - Use the **Audit Log Report** to view a list of all actions taken within this account. Use the **Search** box to filter the results if required
  - View **Changed Employee Emails** showing previous email addresses and what they have changed to

### Subscription

The Subscription tab has two sections, Contract Details and Invoice History.

- Contract Details displays your Contract ID, Contract Type, Start Date and End Date
- Click on Invoice History to view, print or export invoices

#### Maintenance

The **Maintenance** tab allows you to recall payslips that have been sent in error. You can recall **Payslips**, **P60s** and **Pensions** information by clicking on the relevant button at the top of the screen.

To recall a document:

- 1. Tick the box next to the relevant document or click the **Select All** box if you need to recall everything
- 2. Click the **Recall** button

This will remove the published document from the website, it will not recall the actual sent email.

However, if the employee tries to click on the link to the payslip/p60 in the email, it will not work.

#### Useful numbers

| HMRC online service helpdesk                                     | HMRC employer helpline                                                   |  |  |
|------------------------------------------------------------------|--------------------------------------------------------------------------|--|--|
| Tel:0300 200 3600Fax:0844 366 7828Email:helpdesk@ir-efile.gov.uk | Tel:       0300 200 3200         Tel:       0300 200 3211 (new business) |  |  |

#### Contact Support

| Your Product                              | Phone         | E-mail                     |
|-------------------------------------------|---------------|----------------------------|
| IRIS 12Pay                                | N/A           | support@12pay.co.uk        |
| IRIS PAYE-Master                          | 0344 815 5661 | payroll@iris.co.uk         |
| IRIS Payroll Business                     | 0344 815 5661 | ipsupport@iris.co.uk       |
| IRIS Bureau Payroll                       | 0344 815 5661 | ipsupport@iris.co.uk       |
| IRIS GP Payroll                           | 0344 815 5681 | gpsupport@iris.co.uk       |
| IRIS GP Accounts                          | 0344 815 5681 | gpaccsupport@iris.co.uk    |
| Earnie or Earnie IQ                       | 0344 815 5671 | earniesupport@iris.co.uk   |
| IRIS Payroll Professional (formerly Star) | 01273 715300  | payroll-support@iris.co.uk |